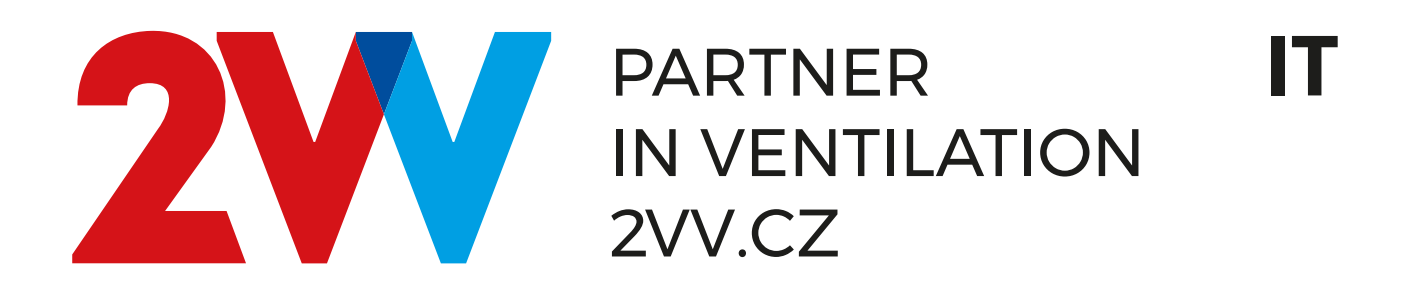

# AirGENIO CONTROL Whisper Air

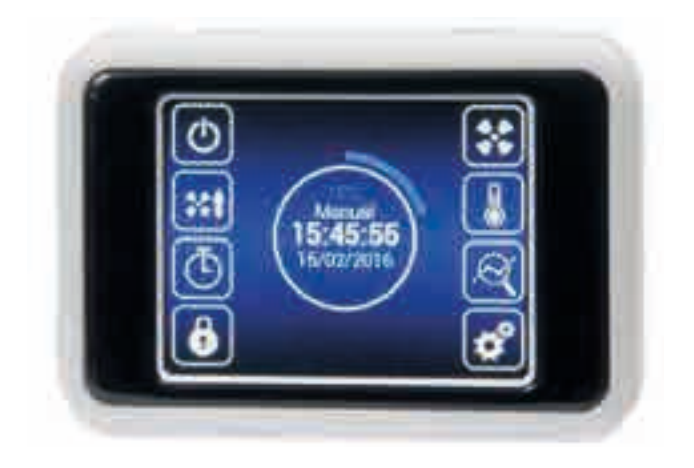

**MANUALE UTENTE** 

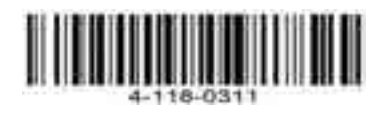

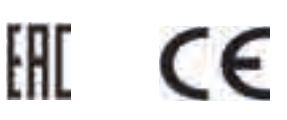

Prima di avviare l'unità di recupero per la prima volta, controllare quanto segue:

- che l'unità sia chiusa in modo corretto, che tutte le bocchette siano collegate alle tubazioni.
- che il collegamento elettrico corrisponda al collegamento dello schema, compresa la messa a terra e la protezione dei circuiti esterni.
- che tutti i componenti elettrici siano collegati correttamente.
- che l'uscita della condensa sia collegata alla rete fognaria.
- che l'installazione sia stata effettuata avendo seguito scrupolosamente tutte le istruzioni di questo manuale.
- che all'interno dell'unità non sia rimasto nessun attrezzo o oggetto, che potrebbe danneggiare l'unità.
- che l'unità sia dotata di filtri puliti.

#### ATTENZIONE!

- È assolutamente vietato modificare ed intervenire sui collegamenti interni dell'unità, che può provocare la perdita della garanzia.
- Si consiglia di utilizzare accessori forniti dalla nostra azienda. In caso di qualsiasi dubbio nell'utilizzo di accessori non originali, contattare il vostro fornitore.

# **GESTIONE COMANDI**

#### **PRIMO AVVIAMENTO**

- Dopo aver collegato l'unità si accenderà il display e si caricheranno i dati di servizio. Inizia il caricamento dei dati di servizio. L'apparecchio sarà pronto per il funzionamento dopo che il caricamento dei dati sarà terminato.
- Il telecomando remoto è equipaggiato con un touchscreen l'apparecchio si gestisce toccando i simboli visualizzati sul display.

#### **Avvio:**

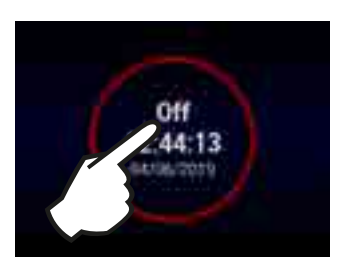

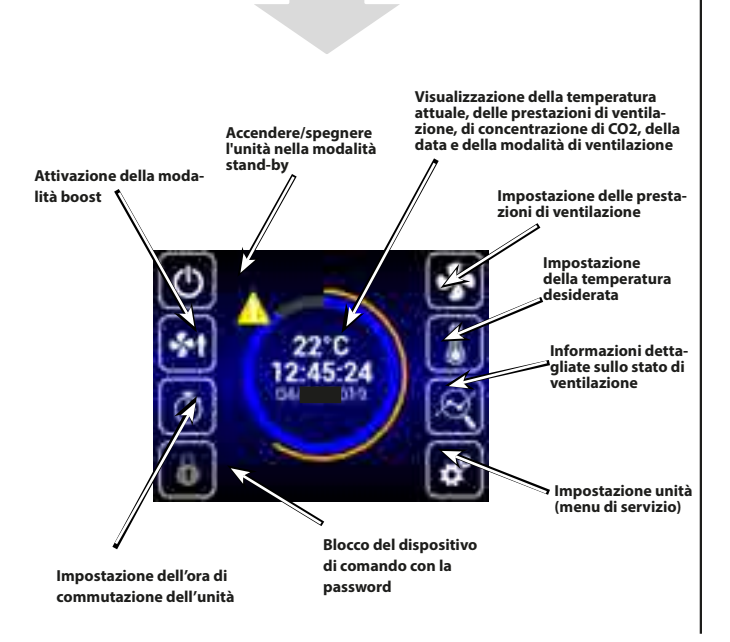

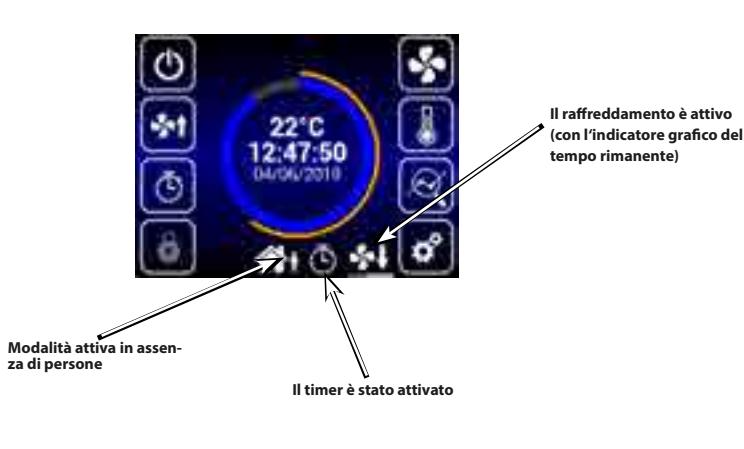

Q

#### **INFORMAZIONI SULLO STATO DELLA VENTILAZIONE**

Su questa schermata è possibile leggere lo stato dell'unità e i valori rilevati dai sensori, come indicato sotto:

- · Flusso di aria attuale di entrambe i ventilatori
- Temperature dell'aria di ingresso e di uscita
- · Stato del bypass del recuperatore
- · Prestazione del sistema di preriscaldamento elettrico e riscaldamento
- · Valore rilevato del sensore collegato della qualità dell'aria

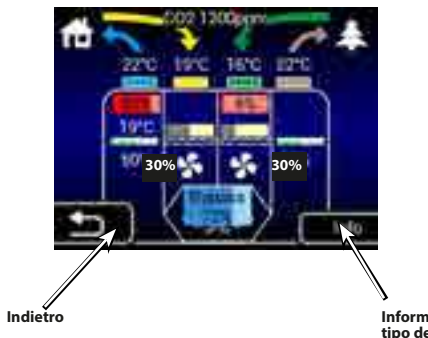

Informazioni sul tipo dell'unità

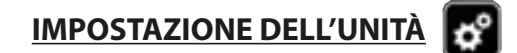

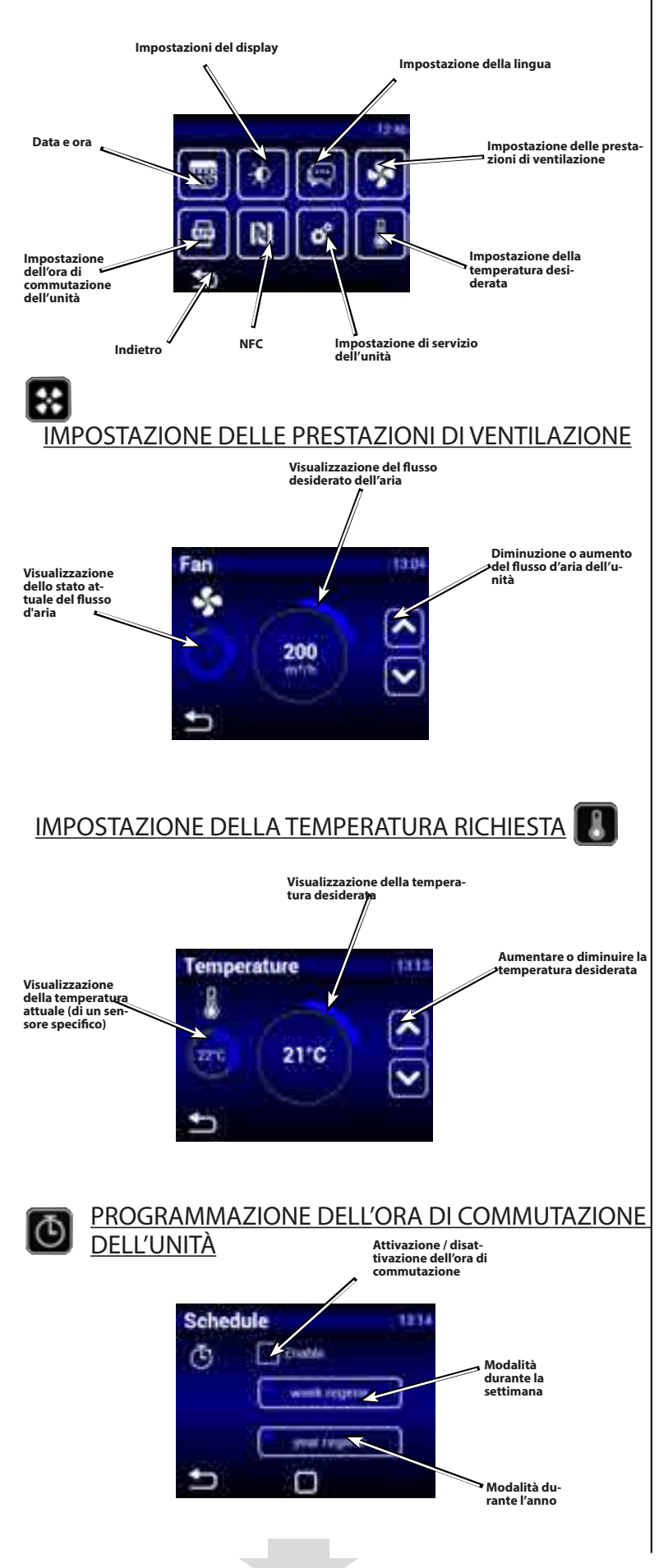

## Modalità durante la settimana

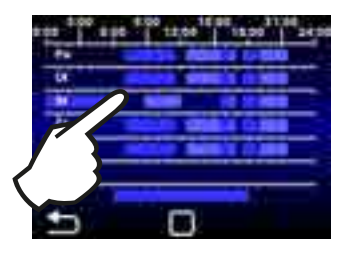

Con un tocco a sfioramento è possibile impostare le diverse modalità di ventilazione

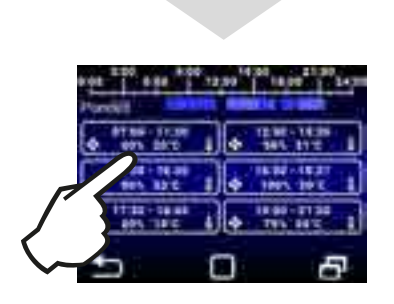

Con un tocco a sfioramento è possibile impostare le diverse modalità di ventilazione

## Modalità durante l'anno

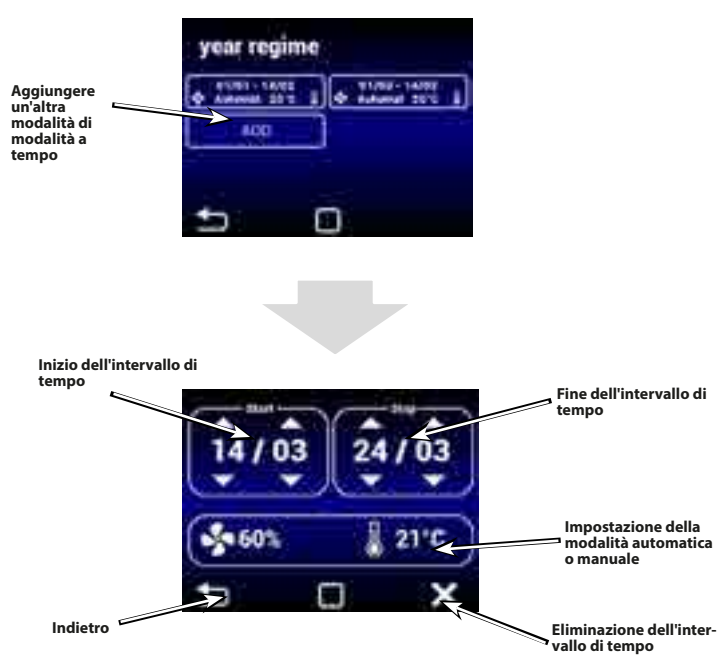

Nella modalità manuale è inoltre possibile impostare, oltre alla temperatura richiesta, anche la potenza del ventilatore.

Ŵ

dopo la fine dell'intervallo di tempo, l'unità passerà alla modalità di risparmio energetico

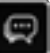

#### **IMPOSTAZIONE DELLA LINGUA**

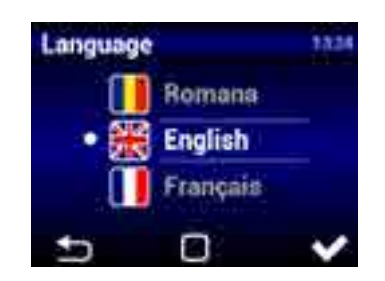

#### **IMPOSTAZIONE DEL DISPLAY**

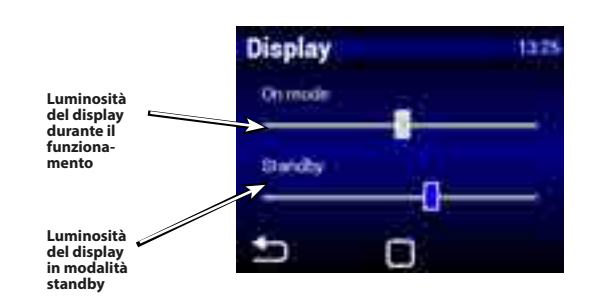

### **IMPOSTAZIONI DATA E ORA**

| Time&Da | te    | - 16/22 |
|---------|-------|---------|
| 15 21   | 28 07 | 2018    |
| 17 23   | 30 09 | 2020    |
| 5       |       |         |

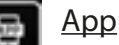

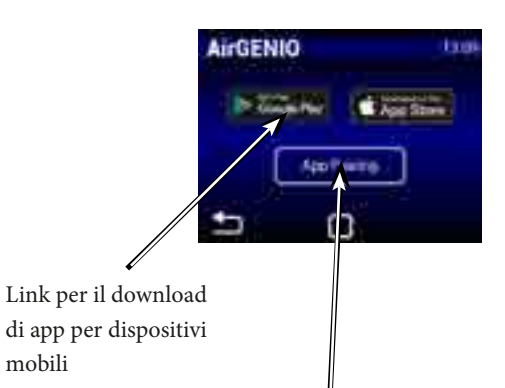

Analisi di un dispositivo mobile con un'unità di codice QR.

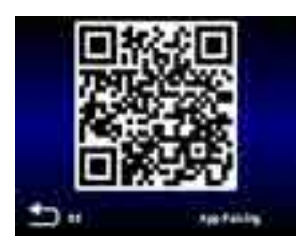

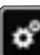

mobili

#### MENU DI SERVIZIO

Per entrare nel menu di servizio inserire il codice 1616

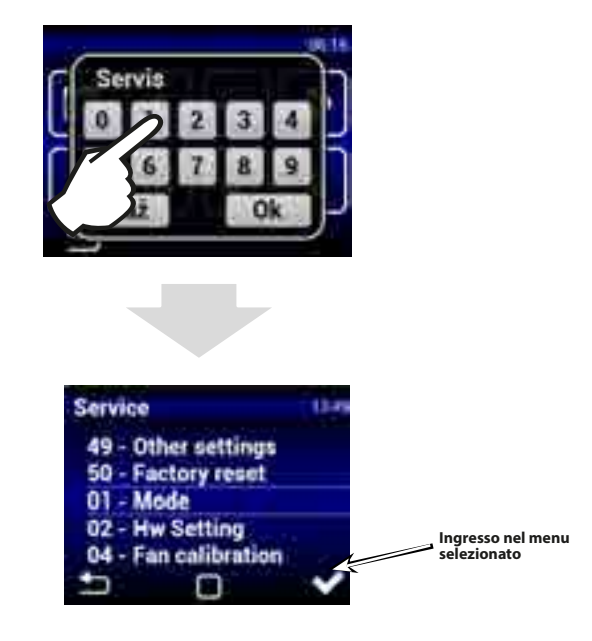

È possibile selezionare il menu specifico scorrendo

#### MENU 01 - MODALITÀ

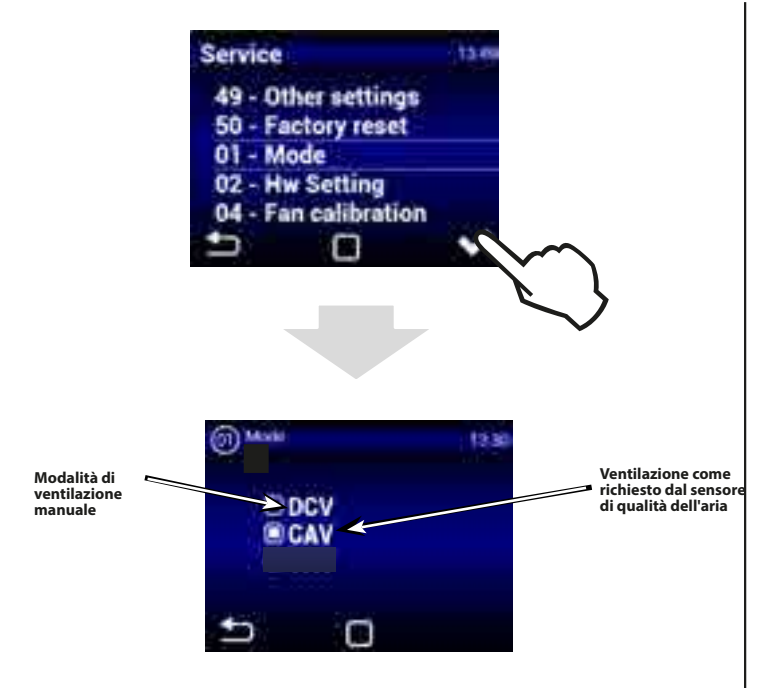

#### MANUALE:

L'unità è in funzione secondo la potenza desiderata DCV:

L'unità è in funzione ed è regolata dal sensore di qualità dell'aria, per es.:  $CO_2$ , RH (segnale di comando 0-10V)

#### MENU 02 - IMPOSTAZIONI HW

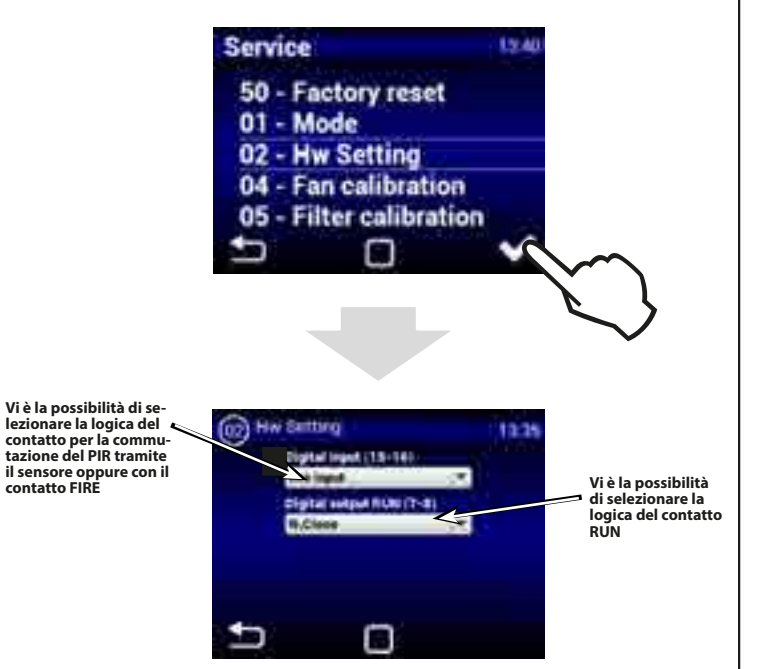

In questo menu è possibile impostare la logica di utilizzo dell'ingresso digitale e dell'uscita RUN.

- Ingresso (15-16)- è possibile scegliere di gestire l'unità tramite il sensore di movimento oppure come contatto antincendio. In caso di incendio è possibile impostare il comportamento dell'unità (impostazione nel menu di servizio n. 09).
- Uscita (7-8)-è possibile impostare la logica di commutazione del contatto RUN nel modo seguente: N.close (normalmente chiuso) o N.open (normalmente aperto)

#### MENU 04 - CALIBRAZIONE DEL VEN-TILATORE

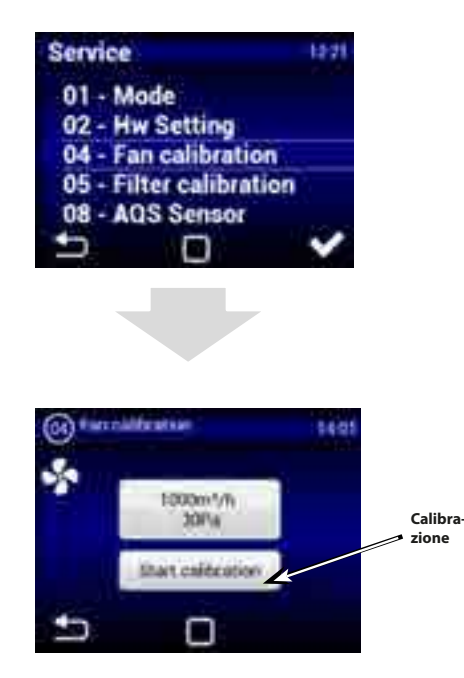

La calibrazione impiega un paio di minuti prima di terminare, in questa fase non scollegare l'unità e attendere che il processo termini automaticamente.

Durante la calibrazione l'unità determina la massima perdita di pressione, quando la ventilazione è alle massime prestazioni.

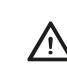

LEGGERE ATTENTAMENTE!

Se il sistema di distribuzione non è completo, oppure se le e serrandine o le valvole non sono chiuse durante la calibrazione, allora l'unità non funzionerà correttamente.

|             | 14.0      |
|-------------|-----------|
| Max flow    | Max Prees |
| · · · · · · | -         |
| 1000m³/h    | 30Pa      |
| -           | -         |

#### MENU 05 - CALIBRAZIONE DEL FILTRO

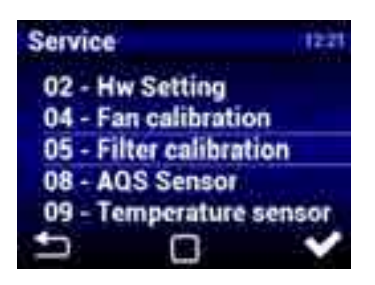

Si deve sempre eseguire la calibrazione al primo avvio ed ogni volta che si sositituisce il filtro.

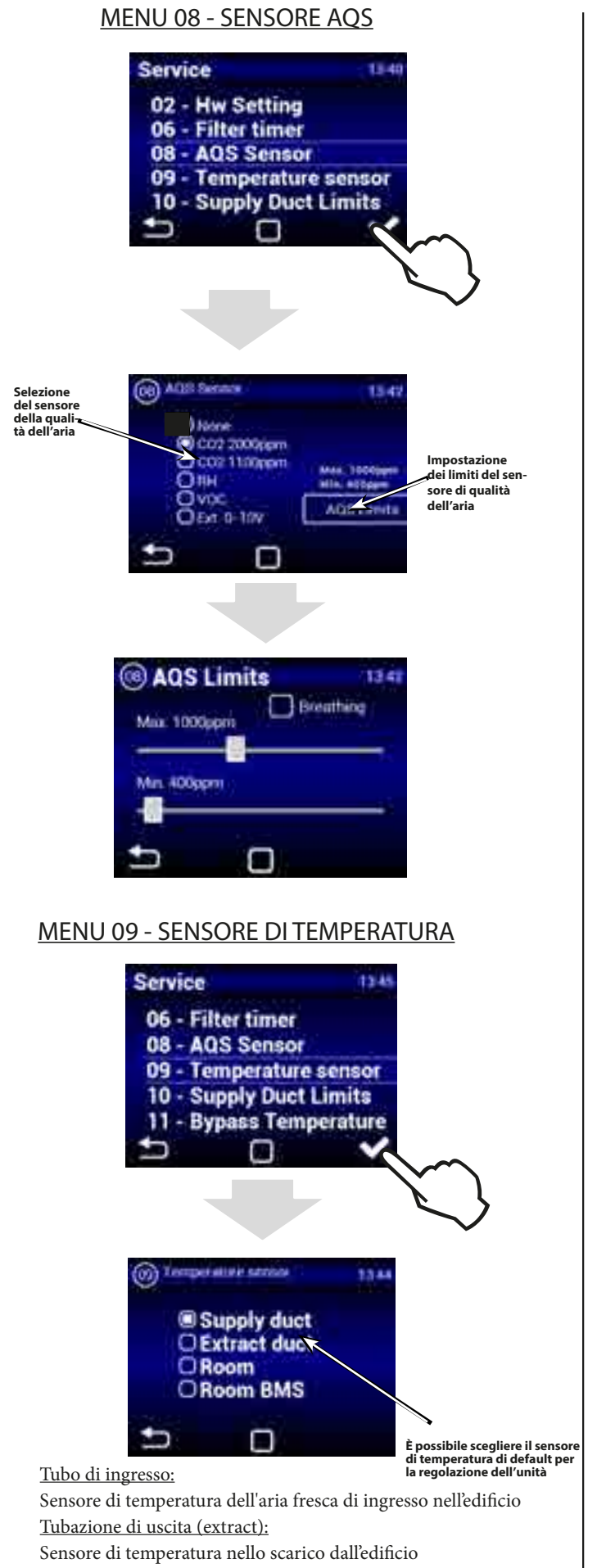

Stanza: Sensore ambientale della temperatura (opzionale)

#### MENU 10 - LIMITI DELLA TUBAZIONE DI INGRESSO

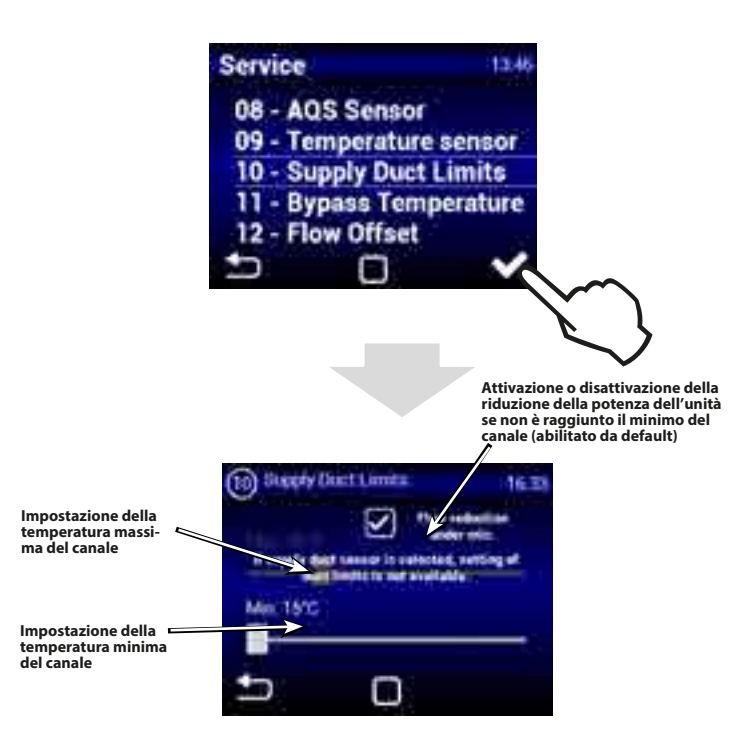

Si raccomanda di lasciare attiva la diminuzione del flusso della portata se non viene raggiunta il minimo del canale per ovviare la formazione di condensa sulla superficie della tubazione HVAC.

Se è selezionato il sensore nella tubazione HVAC di ingresso, l'impostazione per la temperatura massima nella tubazione non sarà disponibile.

#### MENU 11 - TEMPERATURA DI BYPASS

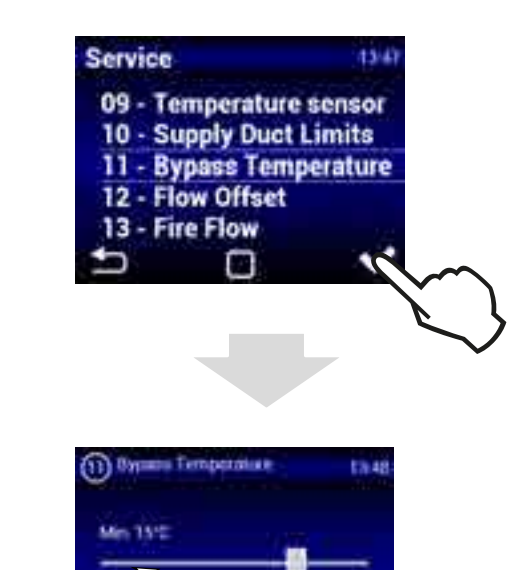

n

Impostazione della tempe-ratura esterna minima, da cui è consentito aprire il bypass (tra 0-20 °C)

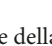

#### MENU 12 - FLUSSO OFFSET

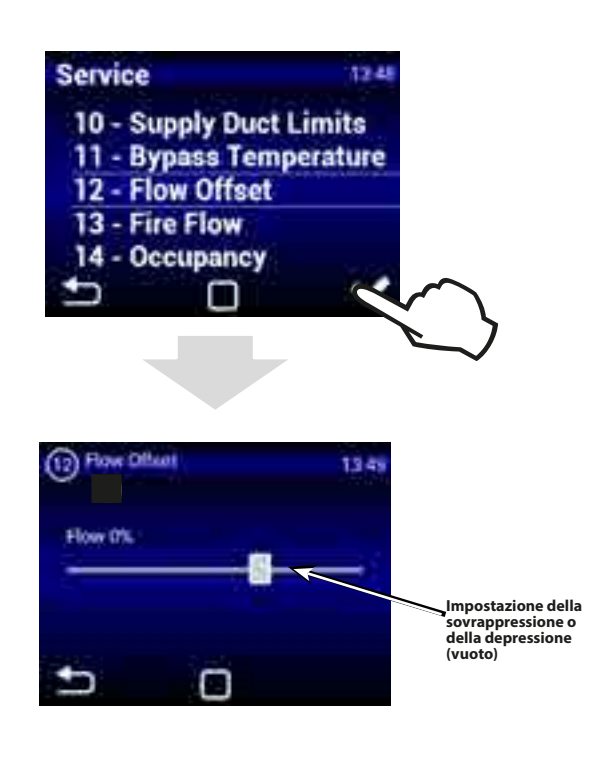

#### MENU 13 - ANTINCENDIO

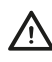

/!\

Non è possibile utilizzare le modalità ANTINCENDIO e PRESENZA allo stesso tempo. È necessario scegliere una delle modalità nel menu impostazione HW.

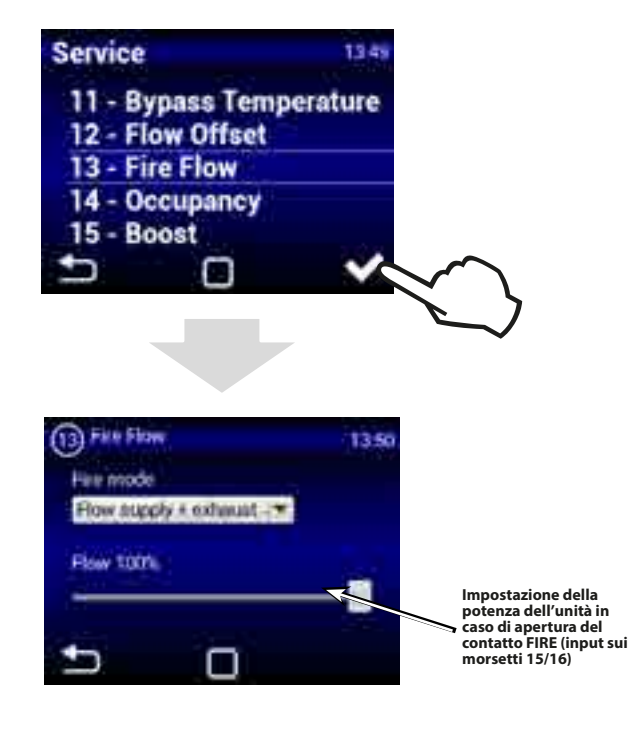

L'ingresso FIRE ha la priorità più alta (Disattiva tutte le altre modalità, inclusa la protezione antigelo)

#### <u>MENU 14 - PRESENZA</u>

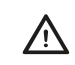

Non è possibile utilizzare le modalità ANTIN-CENDIO e PRESENZA allo stesso tempo.

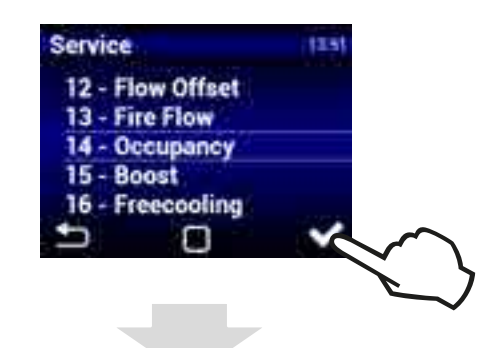

Impostazione dell'intervallo di tempo per il quale, dopo l'attivazione del sensore PIR, attiva la modalità (ingresso ai morsetti 15/16)

Impostazione del flusso desiderato.

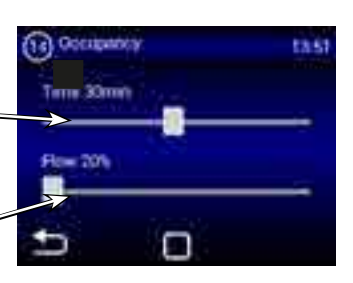

MENU 15 - BOOST

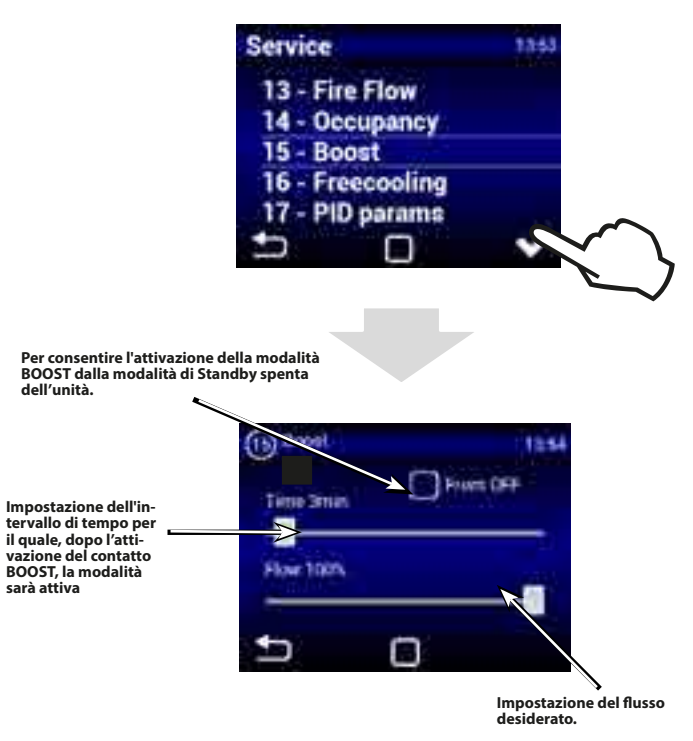

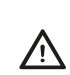

È possibile attivare la modalità Boost con il pulsante collegato all'ingresso 13/14, oppure con il pulsante Boost (fig. Boost) nell'immagine principale

#### MENU 16 - FREECOOLING

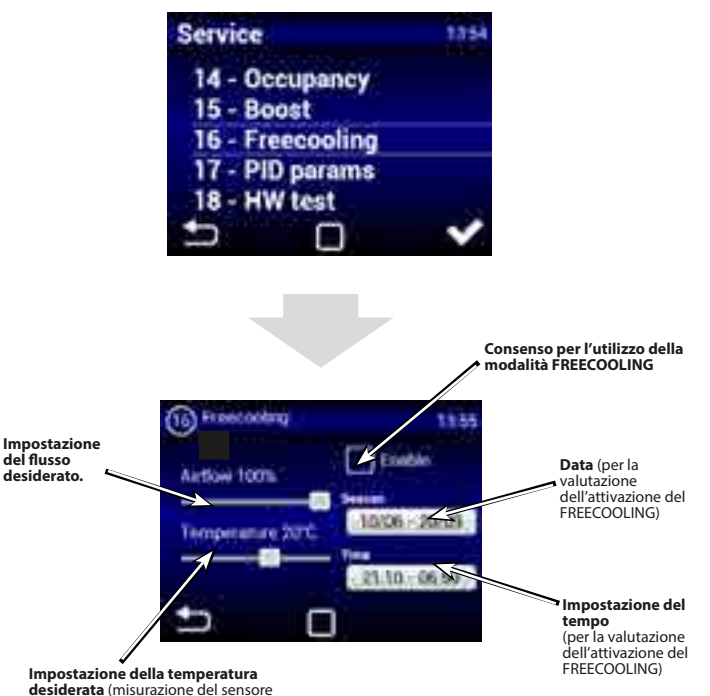

alla tubazione extract).

La modalità FREECOOLING è idonea per la modalità di ventilazione notturna nella stagione estiva. Se la modalità è attiva e contemporaneamente sono soddisfatte tutte le condizioni selezionate, si avrà l'apertura del bypass per far entrare l'aria più fredda nell'edificio.

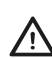

La modalità Freecooling è continuamente sorvegliata, anche quando l'unità è nella modalità di rsparmio energetico (alla data e l'ora preimpostata, l'unità si avvierà e valuterà, se è possibile attivare il Free-Cooling - Prefreecooling)

#### MENU 17 - PARAMETRI PID

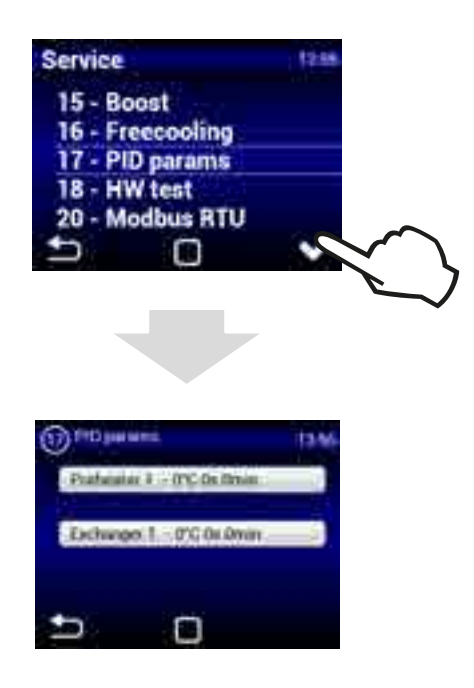

Impostazione delle caratteristiche di regolazione se la regolazione non è stabile oppure non è costante; questa impostazione deve essere permessa solo dopo consultazione con il produttore.

#### MENU 18 - TEST HW

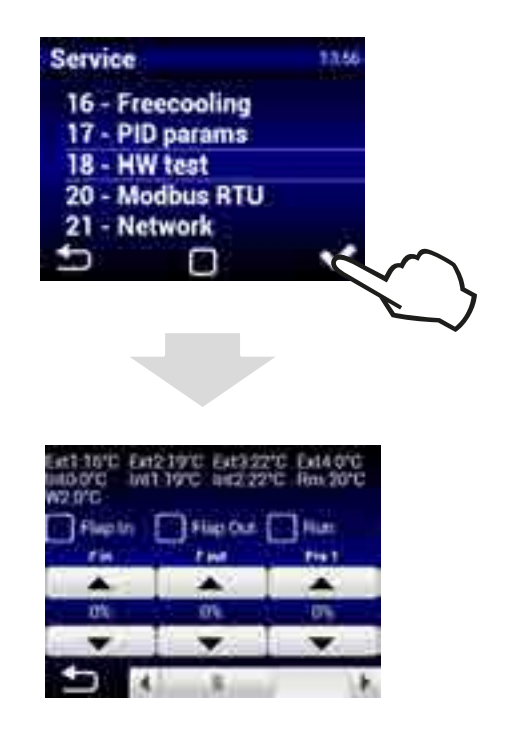

Il menu Test HW serve per testare tutti i componenti e accessori collegati. Questi parametri non vengono memorizzati

F in - Impostazione della potenza del ventilatore di ingresso

F out - Impostazione della potenza del ventilatore di scarico

Pre 1 - Impostazione della potenza del preriscaldamento elettrico

H 1 - Impostazione della potenza del riscaldamento elettrico

By/Ro - Impostazione del bypass (apertura/chiusura della patta del bypass)

Ext1 - Sensore della temperatura dell'aria di ingresso (ingresso - aria fresca)

Ext2 - Sensore della temperatura do lo scambiatore del recuperatore (ingresso)

Ext3, - Sensore di temperatura aria di ingresso nell'edificio (ingresso)

Int1, - Sensore di temperatura aria di scarico dall'edificio (scarico)

Int2 - Sensore antigelo del recuperatore (scarico)

#### MENU 20 - Modbus RTU

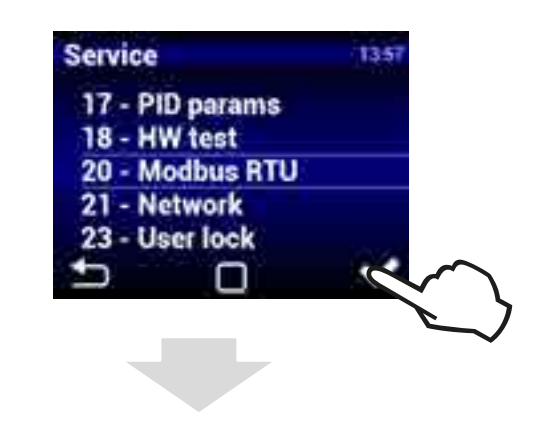

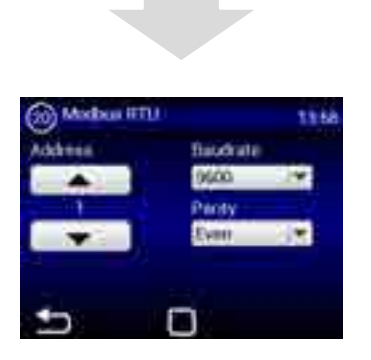

Menu MODBUS RTU serve per impostare la comunicazione Modbus.

#### <u>MENU 21 - RETE</u>

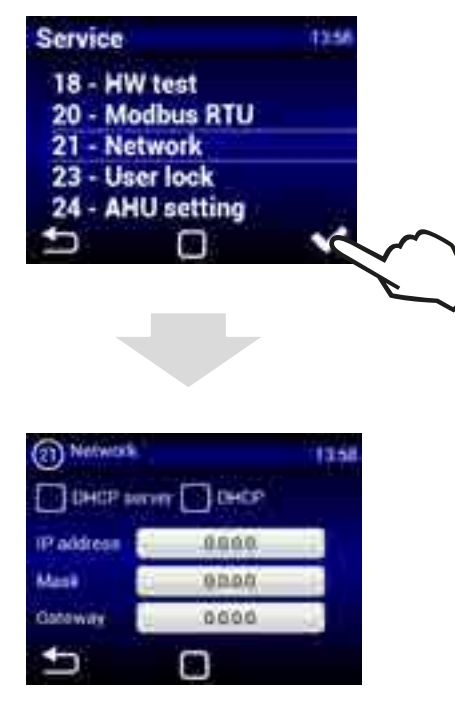

Il menu RETE serve per impostare la comunicazione di rete (ModBus TCP)

### MENU 23 - BLOCCO UTENTE

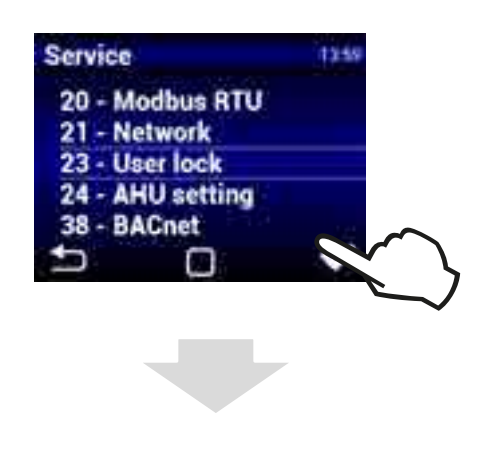

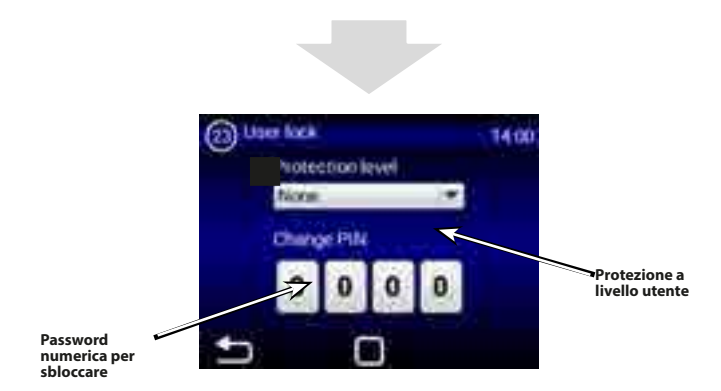

Si può selezionare il livello della protezione a più livelli per la gestione dell'unità senza dover inserire la password:

**ON/OFF** - Consente di accendere e spegnere l'unità senza dover inserire la password

**ON/OFF, Temp., Flusso** - Consente l'accensione e lo spegnimento dell'unità, l'impostazione della temperatura desiderata e la potenza di ventilazione. Senza la password di accesso.

**Temp., Flusso** - Consente di impostare la temperatura desiderata e la potenza di ventilazione. Senza la password di accesso.

**Full** - Non sarà possibile cambiare l'impostazione senza avere inserito la password di accesso.

**Modalità utente** - Consente di gestire l'unità, vedere la seguente schermata:

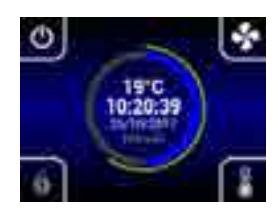

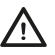

Dopo avere inserito la password di accesso sarà possibile gestire completamente l'unità.

#### MENU 38 - BACnet

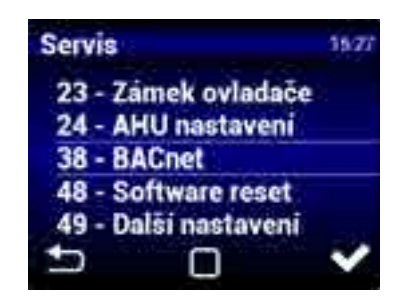

Il menu BACnet serve per impostare la comunicazione di rete

#### MENU 48 - Software reset

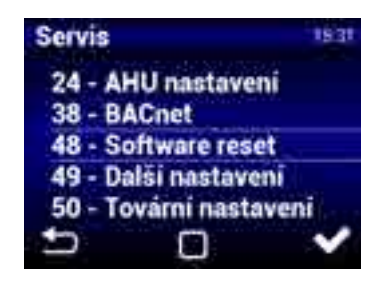

Ripristina alimentazione

#### MENU 49 - OTHER SETTINGS

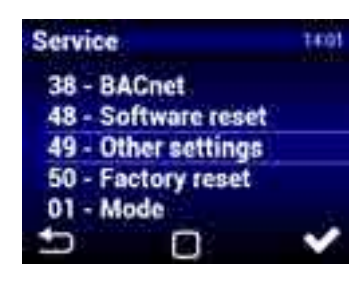

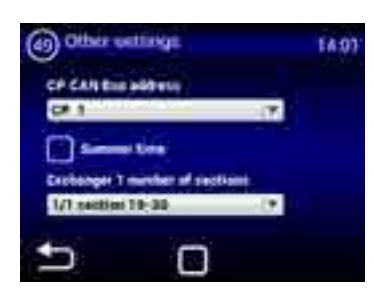

#### MENU 50 - RIPRISTINO DELLE IMPOSTAZIONI DI FABBRICA

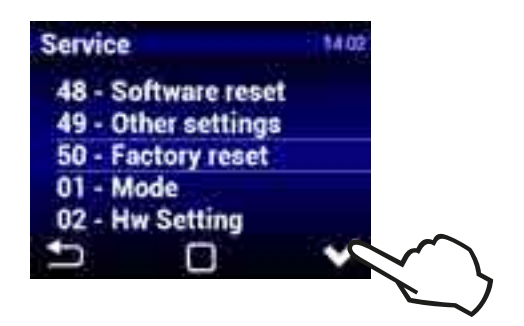

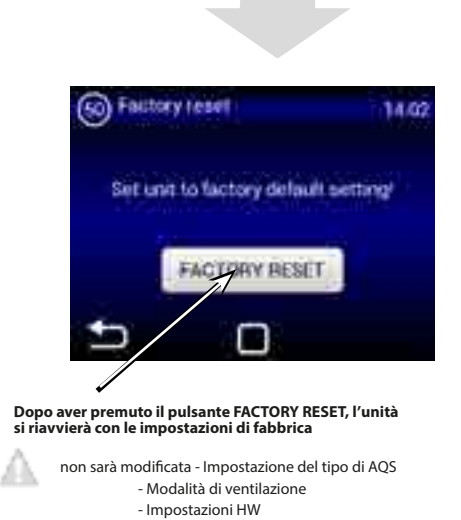

- Sensore di temperatura - Impostazioni ModBus

**MESSAGGI DI ERRORE** 

#### Ostruzione del filtro

L'eventuale ostruzione del filtro è segnalata sul dispositivo di comando dell'unità

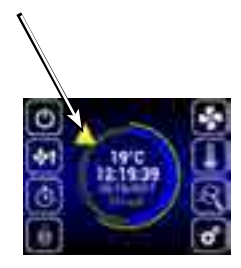

La valutazione dell'ostruzione dei filtri avviene in modalità automatica. Quindi sarà sufficiente sostituire il filtro e l'unità riconoscerà automaticamente il nuovo filtro.

#### **SOSTITUZIONE DEL FILTRO**

## ATTENZIONE!

Se i filtri non saranno sostituiti correttamente, il rendimento dell'unità potrebbe essere minore, con il rischio di danneggiare il ventilatore.

Ad ogni apertura del coperchio, scollegare l'apparecchio dall'limentazione elettrica azionando l'interruttore principale. Prestare maggiore attenzione durante la manipolazione del coperchio.

# 9. RISOLUZIONE DEI GUASTI

Il guasto dell'unità viene indicato con l'esclamativo rosso al centro del touchscreen di controllo. Toccando il punto esclamativo si visualizzerà l'informazione dell'errore specifico - vedere la tabella sotto.

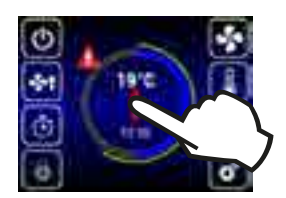

| Messaggi sul display                                                                                          | Comportamento dell'unità             | Problema probabile                                                                             | RISOLUZIONE                                                                                                    |
|----------------------------------------------------------------------------------------------------|--------------------------------------|------------------------------------------------------------------------------------------------|----------------------------------------------------------------------------------------------------|
| 1 - Scambiatore di calore<br>1 surriscaldato                                                                  | L'unità è in funzione                | Surriscaldamento dello scam-<br>biatore di calore oppure sensore<br>danneggiato                | Controllare, se vi è una libera circolazione dell'aria attraverso<br>l'unità, se lo scambiatore di calore elettrico non si raffredda<br>sufficientemente. Verificare che non sia danneggiato il termostato<br>di sicurezza su riscaldamento elettrico.                                                                    |
| 3 - Preriscaldamento<br>surriscaldato                                                                         | L'unità è in funzione                | Surriscaldamento del preriscalda-<br>mento elettrico oppure sensore<br>danneggiato             | Controllare, se vi è una libera circolazione dell'aria attraverso<br>l'unità, se lo scambiatore di calore elettrico non si raffredda<br>sufficientemente. Verificare che non sia danneggiato il termostato<br>di sicurezza su riscaldamento elettrico.                                                                    |
| 4- Guasto del ventilatore<br>di ingresso                                                                      | L'unità non funziona                 | Ventilatore surriscaldato oppure<br>guasto del contatto termico del<br>ventilatore di ingresso | Accertare la causa del surriscaldamento del motore: cuscinetto difettoso, cortocircuito                                                                                                    |
| 5- Guasto del ventilatore<br>di scarico                                                                       | L'unità non funziona                 | Ventilatore surriscaldato oppure<br>guasto del contatto termico del<br>ventilatore di ingresso | Accertare la causa del surriscaldamento del motore: cuscinetto difettoso, cortocircuito                                                                                                    |
| 6 - Filtro di ingresso<br>ostruito                                                                            | L'unità è in funzione                | Controllare se il filtro è ostruito                                                            | Se il filtro è stato sostituito o se non fosse necessaria la sua<br>sostituzione, eseguire il ripristino dell'ostruzione del filtro.                                                                                                    |
| 7 - Filtro di scarico ostruito                                                                                | L'unità è in funzione                | Controllare se il filtro è ostruito                                                            | Se il filtro è stato sostituito o se non fosse necessaria la sua sostituzione, eseguire il ripristino dell'ostruzione del filtro.                                                                                                    |
| 12 - Guasto del sensore<br>CO2                                                                                | L'unità è in funzione                | Funzionamenti anomali del sensore<br>della qualità dell'aria                                   | Controllare il sensore di qualità e il suo collegamento con l'unità                                                                                                    |
| 16 - Ingresso - Guasto del<br>sensore della temperatura<br>esterna (T-EXT1)                                   | L'unità è in funzione                | Contatto difettoso del sensore di<br>temperatura oppure sensore guasto                         | Controllare il collegamento del sensore oppure sostituitelo (assi-<br>stenza professionale)                                                                                                    |
| 17 - Ingresso - Guasto del<br>sensore della tempera-<br>tura dopo il recuperatore<br>(T-EXT2)                 | L'unità è in funzione                | Contatto difettoso del sensore di<br>temperatura oppure sensore guasto                         | Controllare il collegamento del sensore oppure sostituitelo (assi-<br>stenza professionale)                                                                                                    |
| 18 - Ingresso - Guasto del<br>sensore della temperatura<br>nella tubazione di ingres-<br>so (T-EXT3)          | L'unità è in funzione                | Contatto difettoso del sensore di<br>temperatura oppure sensore guasto                         | Controllare il collegamento del sensore oppure sostituitelo (assi-<br>stenza professionale)                                                                                                    |
| 21 - Scarico - Guasto del<br>sensore della temperatura<br>nella tubazione di scarico<br>(T-INT1)              | L'unità è in funzione                | Contatto difettoso del sensore di<br>temperatura oppure sensore guasto                         | Controllare il collegamento del sensore oppure sostituitelo (assi-<br>stenza professionale)                                                                                                    |
| 22 - Scarico - Guasto del<br>sensore della temperatura<br>antigelo di protezione del<br>recuperatore (T-INT2) | L'unità è in funzione                | Contatto difettoso del sensore di<br>temperatura oppure sensore guasto                         | Controllare il collegamento del sensore oppure sostituitelo (assi-<br>stenza professionale)                                                                                                    |
| 25 - Guasto del sensore<br>temperatura ambientale<br>(T_Room)                                                 | L'unità è in funzione                | Contatto difettoso del sensore di<br>temperatura ambientale oppure<br>sensore guasto           | Controllare il collegamento del sensore oppure sostituitelo                                                                                                    |
| 74- Diminuzione del flus-<br>so, non viene raggiunta la<br>temperatura minima nella<br>tubazione              | L'unità funziona a regime<br>ridotto | Nella tubazione non viene raggiunta<br>la temperatura minima                                   | La temperature dell'aria di ingresso e di uscita è troppo bassa.<br>Pericolo di ipotermia dell'edificio oppure di formazione di conden-<br>sa nella tubazione HVAC. Probabile funzionamento difettoso del<br>sensore di temperatura T-EXT3                                                                                |
| Guasto della condensa-<br>zione                                                                               | L'unità è in funzione                | Nell'unità vi è una quantità elevata<br>di condensa                                            | Controllare, se il sifone è collegato alla bocchetta del serbatoio<br>della condensa, lo stato del collegamento e se il sifone è pieno<br>d'acqua.<br>Controllare che la tubazione pertinente la condensa permetta il<br>passaggio dello stesso, e se l'unità si trovi in una tale posizione<br>da permettere lo scarico. |
| L'unità non attua la venti-<br>lazione in modo sufficiente<br>oppure è rumorosa.                              | L'unità è in funzione                | Filtri ostruiti o tubazioni del sistema<br>HVAC intasate                                       | Controllare i filtri e se non è intasata la tubazione del sistema<br>HVAC                                                                                                    |

# CONCLUSIONE

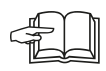

Se l'installazione dell'unità è stata completata, leggere con attenzione il manuale per un funzionamento in sicurezza dell'unità di ricupero. Questo manuale include anche esempi di possibili problemi e raccomandazioni sulla loro risoluzione. In caso di qualsiasi richiesta o domande contattare il nostro ufficio vendite o il reparto tecnico.

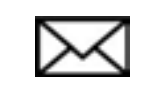

2VV, s.r.o., Fáblovka 568 533 52 Pardubice, Czech Republic

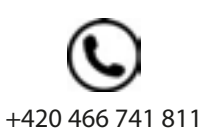

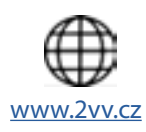

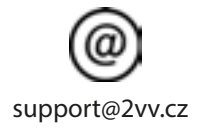

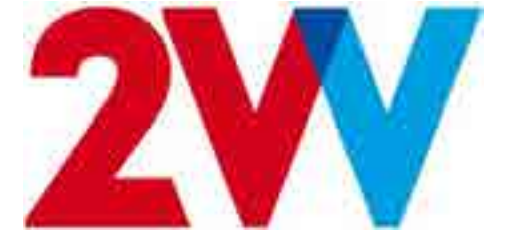